## Mac SSH & file Transfer

To launch SSH on Macintosh Personal Computers and Macintosh Desktops:

1) From Top menu bar, click on "Go" > Applications

| 📹 Finder | File | Edit | View | Go                    | Window                                                                        | Help                  |          |                                         |    |
|----------|------|------|------|-----------------------|-------------------------------------------------------------------------------|-----------------------|----------|-----------------------------------------|----|
|          |      |      |      | Ba<br>Fo<br><b>Se</b> | ck<br>rward<br>lect Startur                                                   | o Disk o              | n Deskto | ೫[<br>೫]<br>p ଫ∺↑                       | •: |
|          |      |      |      |                       | All My File<br>Document<br>Desktop<br>Download<br>Home<br>Computer<br>AirDrop | s<br>s                |          | ☆ 第F ☆ 第O ☆ 第D べ 第L ☆ 第H ☆ 第C ☆ 第R ◇ 第K |    |
|          |      |      |      | Re<br>Co              | Application<br>Utilities<br>ecent Folder<br>to Folder.                        | ns<br>rs<br><br>erver |          | ひ 業 K                                   |    |
|          |      |      |      |                       |                                                                               | -                     |          | and the second                          |    |

2) Find the Terminal icon/application and click to start

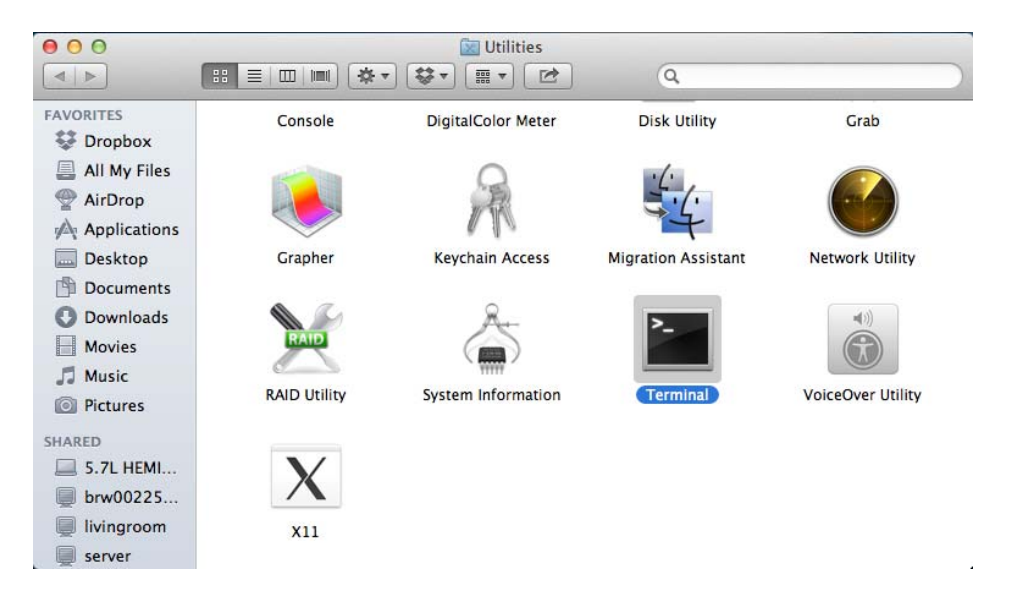

3) To launch SSH connection to the server, type the following command/prompt into the "Terminal" application:

ssh <u>uwinuserID@bravo.cs.uwindsor.ca</u>

For example: ssh <u>smith@cs.uwindsor.ca</u>

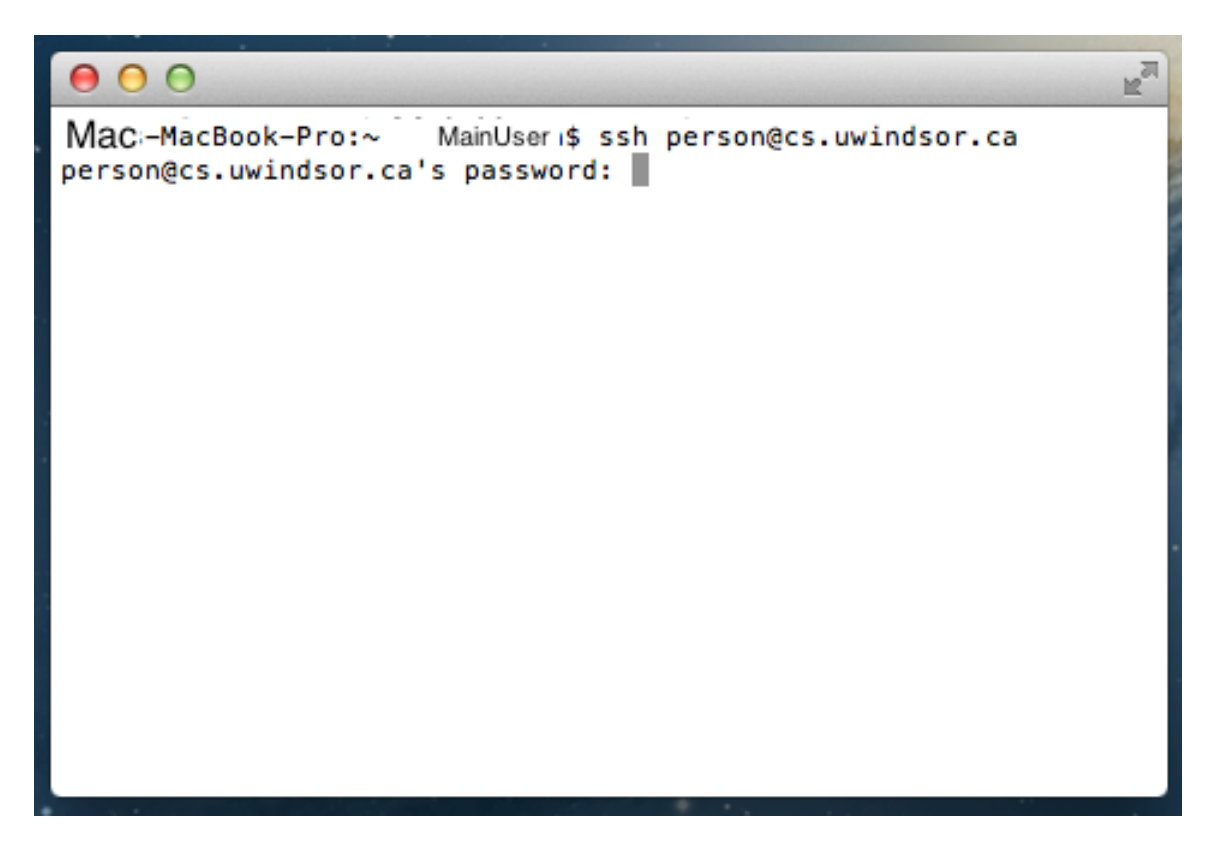

4) You <u>may</u> be asked to save the **"host key"** if it has not been seen before, accept or answer to the prompt with **"yes"** to save the key

- 5) Enter your uwindsor Password when prompted
- 6) Follow the linux commands provided on the class's website.

1) Download fugu on your Mac platform and run it.

| IVIACDOO                                                                                     | k 🗘 🕄                                                                                                    |                                                                          |
|----------------------------------------------------------------------------------------------|----------------------------------------------------------------------------------------------------|--------------------------------------------------------------------------|
| ame<br>Pictures<br>Music<br>Movies<br>Ubrary<br>Dropbox<br>Downloads<br>Documents<br>Docktop | ▲ Size Date<br>136 B Feb 2 12:20<br>2 KB Feb 2 14:19<br>107 B Feb 2 12:20<br>107 B Feb 2 12:20<br>1 KB Feb 3 04:02<br>544 B Feb 9 14:25<br>272 B Feb 13 22:59<br>272 B Feb 13 16:52<br>1 KB Feb 13 16:52 | Connect to:<br>Username:<br>Port:<br>Directory:<br>Advanced SFTP Options |
|                                                                                              |                                                                                                    |                                                                          |

2) Fill in

the required fields as follows:

| Connect to:       You ca choose any server you wish         bravo.cs.uwindsor.ca         cs.uwindsor.ca         Username:       uwinID         For example:       smith         Port;       22 |                   |        |                                                                                                    |                                                                                 |                                             |  |
|----------------------------------------------------------------------------------------------------|-------------------|--------|----------------------------------------------------------------------------------------------------|---------------------------------------------------------------------------------|---------------------------------------------|--|
|                                                                                                    | Local Home Listop | acBook | Co To Reload info<br>Size Date<br>136 B Feb 2 12:20<br>2 KB Feb 2 14:19<br>102 B Feb 2 12:20<br>102 B Feb 2 12:20<br>102 B Feb 2 12:20<br>1 KB Feb 13 22:59<br>272 B Feb 13 22:59<br>272 B Feb 13 16:52 | E New Folder ■<br>Connect to:<br>Username:<br>Port:<br>Directory:<br>► Advanced | bravo.cs.uwindsor.ca UwinID 22 SFTP Options |  |

3) Click on "Connect", you will be prompted to enter a password

4) After successfully entering the password you will be connected to your directory. You can transfer files to and from the remote server by "drag-drop" from one computer to the other.

| Cocal Home History | uwinID @brav       | ro.cs.uwindsor.ca          | Remote Home History  |
|--------------------|--------------------|----------------------------|----------------------|
| A MacBook          | •                  | uwinID                     | •                    |
| Name               | Size Date          | Name 🔺                     | Size Date            |
| Public             | 136 B Feb 2 12:20  | i work                     | 7 B Jan 24 22:09     |
| i Pictures         | 2 KB Feb 2 14:19   | reverse.txt                | 0 Feb 6 19:13        |
| Music              | 102 B Feb 2 12:20  | public_html                | 3 B Oct 5 12:47      |
| Movies             | 102 B Feb 2 12:20  | Product.txt                | 45 B Jan 29 18:48    |
| 📠 Library          | 1 KB Feb 3 04:02   | 💾 lab1.bash~               | 542 B Jan 16 20:03   |
| E Dropbox          | 544 B Feb 9 14:25  | 💾 dead.letter              | 226 B Feb 4 16:51    |
| Downloads          | 272 B Feb 13 22:59 | 💾 core                     | 17.16 MB Feb 8 22:13 |
| i Documents        | 272 B Feb 9 13:22  | 🚞 Videos                   | 2 B Sep 13 17:45     |
| and Desktop        | 1 KB Feb 13 16:52  | Templates                  | 2 B Sep 13 17:45     |
|                    |                    | Resume.docx                | 86 KB Feb 4 11:09    |
|                    |                    | Public                     | 2 B Sep 13 17:45     |
|                    |                    | Pictures                   | 2 B Sep 13 17:45     |
|                    |                    | music 🚞                    | 2 B Sep 13 17:45     |
|                    |                    | Firefox_wallpaper.png      | 163 KB Oct 25 14:12  |
|                    |                    | Downloads                  | 2 B Sep 13 17:45     |
|                    |                    | Documents                  | 2 B Jan 28 2010      |
|                    |                    | Desktop                    | 6 B Feb 12 12:11     |
|                    |                    | C:\nppdf32Log\debuglog.txt | 5 KB Feb 7 14:26     |
|                    |                    | 60100                      | 17 B Nov 9 22:31     |
|                    |                    | 60-256                     | 27 B Feb 13 20:16    |
|                    |                    | 60-212                     | 2 B Jan 9 19:40      |
|                    |                    | 60-141                     | 11 B Feb 7 15:08     |
|                    |                    | 60-140                     | 69 B Jan 15 13:06    |
|                    |                    | 60-100                     | 18 B Oct 24 20:50    |
| Lo                 | ocal               | bravo.cs.uv                | vindsor.ca           |

3)